# 4 Statistics and probability

scientia

## 4.3 Statistical measures on one variable data

### 4.3.1 Statistical measurement of data

Suppose you want to do statistical measures on the following sorted data:

| 4              | 4 | 5 | 5 | 5 | 6 | 6 | 6 | 6 | 6 |
|----------------|---|---|---|---|---|---|---|---|---|
| $\overline{7}$ | 7 | 8 | 8 | 8 | 8 | 8 | 8 | 9 | 9 |

 ① Create a new document and select Add List & Spreadsheet, and enter each values in the chosen list (here A):

| <b>∢</b> 1. | 1 🕨 | * | Doc | R/ | AD 🚺 🗙 |
|-------------|-----|---|-----|----|--------|
|             | A   | в |     | С  | D      |
| =           |     |   |     |    |        |
| 1           | 4.  |   |     |    |        |
| 2           | 4.  |   |     |    |        |
| 3           | 5.  |   |     |    |        |
| 4           | 5.  |   |     |    |        |
| 5           | 5.  |   |     |    | •      |
| B21         |     |   |     |    | 4 F    |

② Press , select Statistics > Stat Calculations > One-Variable Statistics. Select the parameters as follows:

| One-Variable Statistics |     |    |     |     |  |  |
|-------------------------|-----|----|-----|-----|--|--|
| ×1 List:                | a[] |    |     | •   |  |  |
| Frequency List:         | 1   |    |     |     |  |  |
| Category List:          |     |    |     |     |  |  |
| Include Categories:     |     |    |     |     |  |  |
| 1st Result Column:      | c[] |    |     |     |  |  |
|                         |     | ОК | Can | cel |  |  |

Press enter and these results are displayed:

TI-NSPIRE CX MANUAL FOR THE IB

| Title       | One-Va |
|-------------|--------|
| x           | 5.3    |
| Σχ          | 53.    |
| Σx²         | 287.   |
| SX := Sn-1X | 0.823  |

Here is the table of notations:

**SCIENTIA** 

| $\bar{x}$ : mean                                | n: size of the sample    |
|-------------------------------------------------|--------------------------|
| $\Sigma x$ : sum of all values                  | MinX: minimal value      |
| $\Sigma x^2$ : sum of all squares of values     | $Q_1 X$ : lower quartile |
| Sx: standard deviation of the sample            | MedianX: median          |
| $\sigma x$ : estimation of the the population's | $Q_3X$ : upper quartile  |
| standard deviation                              | MaxX maximal value       |

### 4.3.2 Statistical measurement with list of values and frequency list

Consider the following data

| values    | 4 | 5 | 6 | 7 | 8 | 9 |
|-----------|---|---|---|---|---|---|
| frequency | 2 | 3 | 5 | 2 | 6 | 2 |

① Create a new document and select Add List & Spreadsheet. Enter the values in one list (here:A) and the frequency list in a second (here: B):

| <b>∢</b> 1. | 1 🕨 | *Do | c   | RAD 📘 | × |
|-------------|-----|-----|-----|-------|---|
|             | A   | в   | c í | C     |   |
| $\equiv$    |     |     |     |       | [ |
| 1           | 4.  | 2.  |     |       |   |
| 2           | 5.  | 3.  |     |       |   |
| З           | 6.  | 5.  |     |       |   |
| 4           | 7.  | 2.  |     |       |   |
| 5           | 8.  | 6.  |     |       | • |
| В           |     |     |     | •     | Þ |

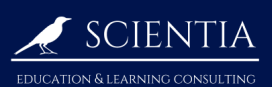

2 Press , select Statistics > Stat Calculations > One-Variable Statistics. Fill the parameters

as follows:

#### **One-Variable Statistics** X1 List: a[] ۲ Frequency List: b[] ۲ Category List: × Include Categories: ۲ 1st Result Column: c[] ΟК Cancel

Press enter

.These results should be displayed:

| x           | 6.65 |
|-------------|------|
| Σx          | 133. |
| Σx²         | 931. |
| SX := Sn-1X | 1.57 |
| σx := σnX   | 1.53 |

(See the end of 4.3.1 at page 35 to have the table of notations)